# aeroqual

# **Replace gas module**

Learn how to replace a gas module with another of the same type or a module of a different type.

Written By: Tanya Taylor

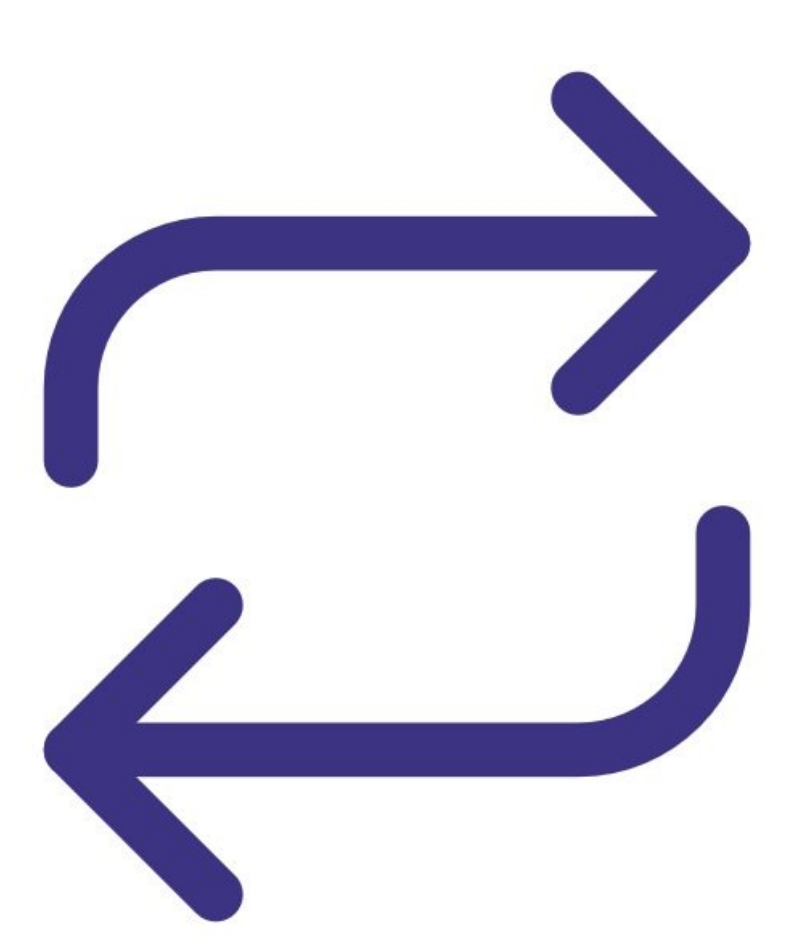

# INTRODUCTION

The AQS 1 supports up to 4 gases:  $O_3$ ,  $NO_2$ , CO, VOC high range or VOC low range.

The AQM 65 supports up to 8 gases:  $O_3$ ,  $NO_2$ ,  $NO_3$ ,  $SO_2$ , CO,  $CO_2$ ,  $H_2S$ , VOC low range or VOC high range.

You can easily do this procedure on site at the monitoring location.

To understand how often you should perform this service activity, click here.

| TOOLS:                                                  | DARTS:                                              |
|---------------------------------------------------------|-----------------------------------------------------|
| <ul> <li>Large Phillips head screwdriver (1)</li> </ul> | <ul> <li>Flowmeter - TSI 4140 (1)</li> </ul>        |
|                                                         | <ul> <li>O3 gas module (1)</li> </ul>               |
|                                                         | <ul> <li>NO2 gas module (1)</li> </ul>              |
|                                                         | <ul> <li>NOx gas module (1)</li> </ul>              |
|                                                         | <ul> <li>CO gas module (1)</li> </ul>               |
|                                                         | <ul> <li>CO2 gas module (1)</li> </ul>              |
|                                                         | <ul> <li>H2S gas module (1)</li> </ul>              |
|                                                         | <ul> <li>SO2 gas module (1)</li> </ul>              |
|                                                         | <ul> <li>VOC gas module - low range (1)</li> </ul>  |
|                                                         | <ul> <li>VOC gas module - high range (1)</li> </ul> |

### Step 1 — Enter service mode

| Calibration ar   | nd Service 🗸 🛛 In         | strument                  | ✓ Sale    | s & Suppo | ort Demo A | AQY (AQY De        | mo-001)                    | ~          |         |
|------------------|---------------------------|---------------------------|-----------|-----------|------------|--------------------|----------------------------|------------|---------|
| Normal operation |                           |                           |           |           |            |                    |                            |            |         |
| Calibration      | Manual se                 | Manual service mode Start |           |           |            |                    |                            |            |         |
| History          | Calibratia                |                           | motors    |           |            |                    |                            |            |         |
| Manual Entry     |                           | NO2                       | Ox<br>ppb | O3<br>ppb | O3 raw     | PM2.5 raw          | PM2.5<br>μg/m <sup>a</sup> | TEMP<br>°C | RH<br>% |
|                  | Gain                      | 1.000                     | 1.000     | 1.000     | 1.000      | 1.000              | 1.000                      | 1.000      | 1.00    |
|                  | Offset                    | 0.0                       | 0.0       | 0.0       | 0.0        | 0.0                | 0.0                        | 0.00       | 0.0     |
|                  | a                         | 1.100                     |           | 2.550     |            |                    |                            |            |         |
|                  | b                         |                           |           | 1.870     |            |                    |                            |            |         |
|                  | Real time                 | Real time measurements    |           |           |            |                    |                            |            |         |
|                  | Time                      | NO2<br>ppb                | Ox<br>ppb | O3<br>ppb | O3 raw     | PM2.5 raw<br>µg/m³ | PM2.5<br>µg/m <sup>3</sup> | TEMP<br>°C | RH<br>% |
|                  | 1 <mark>1:4</mark> 2 a.m. | 2.9                       | 29.6      | 24.2      | 23.7       | 1.7                | 1.1                        | 15.74      | 86.8    |
|                  | 11:41 a.m.                | 2.8                       | 29.2      | 24.0      | 23.5       | 1.6                | 1.0                        | 15.63      | 86.0    |
|                  | 11:40 a.m.                | 3.1                       | 29.7      | 24.2      | 23.8       | 1.9                | 1.2                        | 15.60      | 86.     |
|                  | 11:39 a.m.                | 3.6                       | 30.2      | 24.1      | 23.7       | 1.5                | 1.0                        | 15.55      | 87.     |
|                  | 11:38 a.m.                | 4.7                       | 30.4      | 23.4      | 23.0       | 1.3                | 0.8                        | 15.48      | 87.     |
|                  | 11:39 a.m.<br>11:38 a.m.  | 4.7                       | 30.2      | 24.1      | 23.7       | 1.5                | 0.8                        | 15.55      | 87.     |

 Enter service mode so any fluctuations in the data caused from this activity can be excluded from air quality reports.

# Step 2 — Remove old module

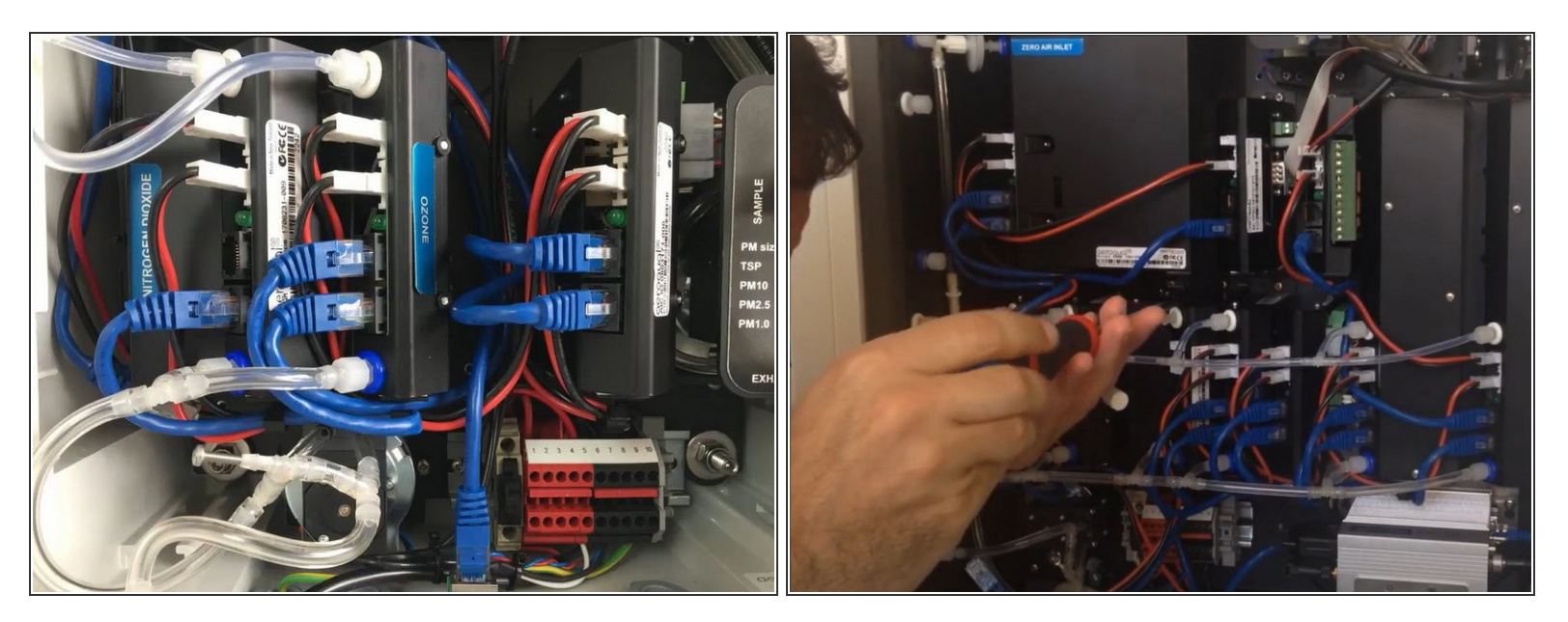

- (i) Keep your monitor on. You don't need to turn it off for this procedure.
- Disconnect the blue communications cables and red and black power cables.
- Disconnect the sample inlet and exhaust tubes.
- Loosen the retaining screws and carefully remove the module.

# Step 3 — Insert new module

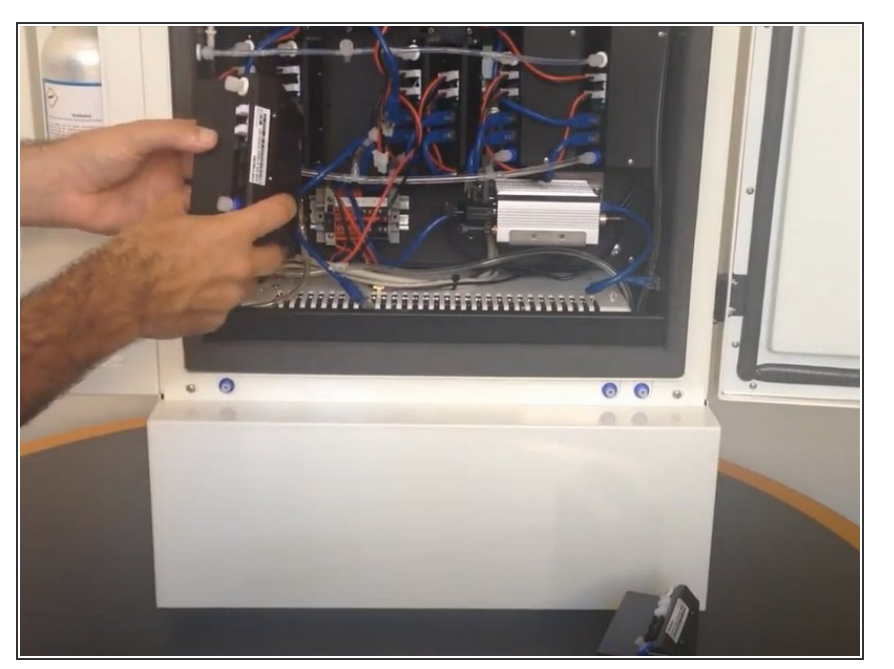

- Carefully insert the new module and screw it in.
- Take the luer caps off the sample inlet and exhaust connections.
- Connect the sample inlet and exhaust tubes to the module.
- Connect the communication and power cables.

A Make sure the polarity of the red and black cable is the correct.

#### 80 Configure Instrument v Instrument v Sales & Support Demo AQY (AQY Demo-001) v Normal operation NO2 sensor offline Settings vstem ensors Aeroqual Sensor Port Serial number Remote config interval Alerts AQY Demo-001 COM 1 **Every minute** Sensor List Poll interval Remote config server Sales & Support Demo Demo Server Every 5 seconds ~ Data Filters instrument type VPN Server About AQY1 1.5 seconds Demo Software version Active Sensors fline reboot interval 1.16.7263 NO2 X Ox 24 hours 03 O3 raw ime zone met mode PM2.5 rav PM2.5 (UTC+12:00) Aucklan Y Drect (DHCP server) ~ TEMP RH Summer time adjusted ernet IP address DP ~ 0.10.0.1 Add new sensor ... Location VIEL mode Client WIFI SSID Default averaging period 1 hour ~ **PDEV Router**

# Step 4 — Configure module

- (i) You only need to do this step if you are replacing the module with a different type of module.
  - Go to the **Configure** app and click Settings from the side menu.
  - Remove the old module from the Active Sensors list by hovering over the sensor name and clicking the cross that displays.
- Click **Save** when the confirmation message appears.
- Select the new module from the Add new sensor drop-down.
- Click Save.

This document was generated on 2022-05-10 12:17:18 PM (MST).

~

~

### Step 5 — Set offset and gain

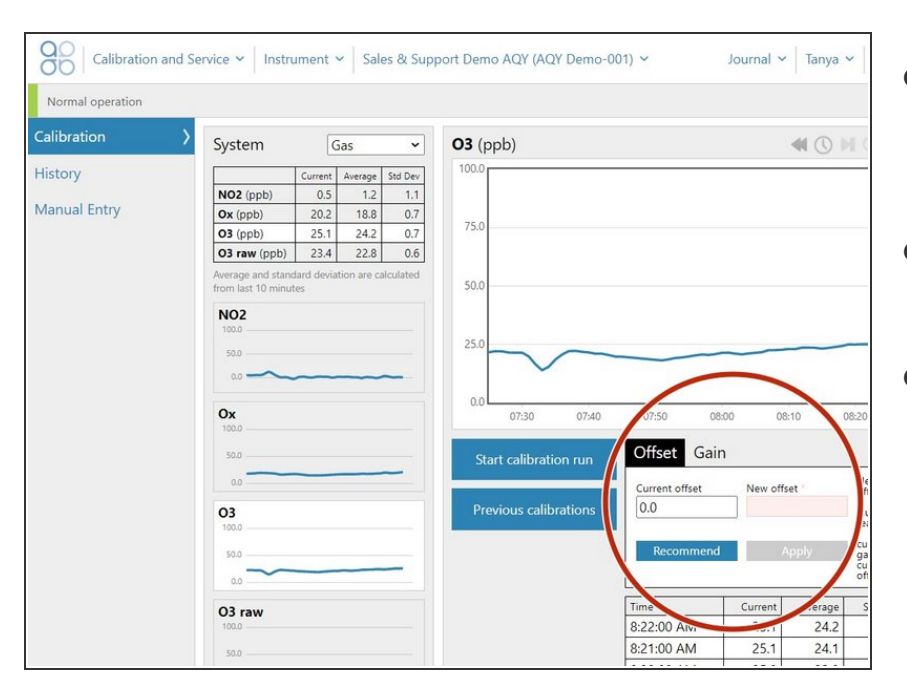

- Go to the **Calibration and Service** app and select **Calibration** from the side menu.
- Select your replaced gas channel from the **System** panel.
- In the details panel, set the offset to
   0.000 and the gain to 1.000.

### Step 6 — Check inlet flow

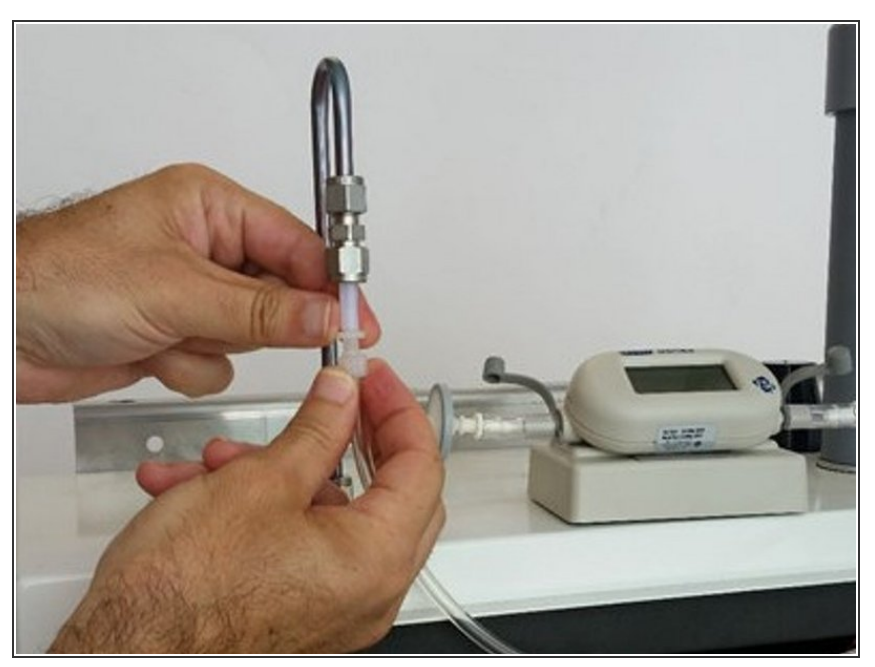

- (i) If you replace a gas module with the same type of module, the total inlet flow rate should remain the same.
- (i) If you replace a gas module with a different type of module, the overall flow rate of the main gas inlet might change.
- Read the PDF attached to the end of this user guide to understand the expected flow rate for the gas inlet.
- <u>Measure the inlet flow rate to make</u> <u>sure it's as expected.</u>

# Step 7 — Record in journal

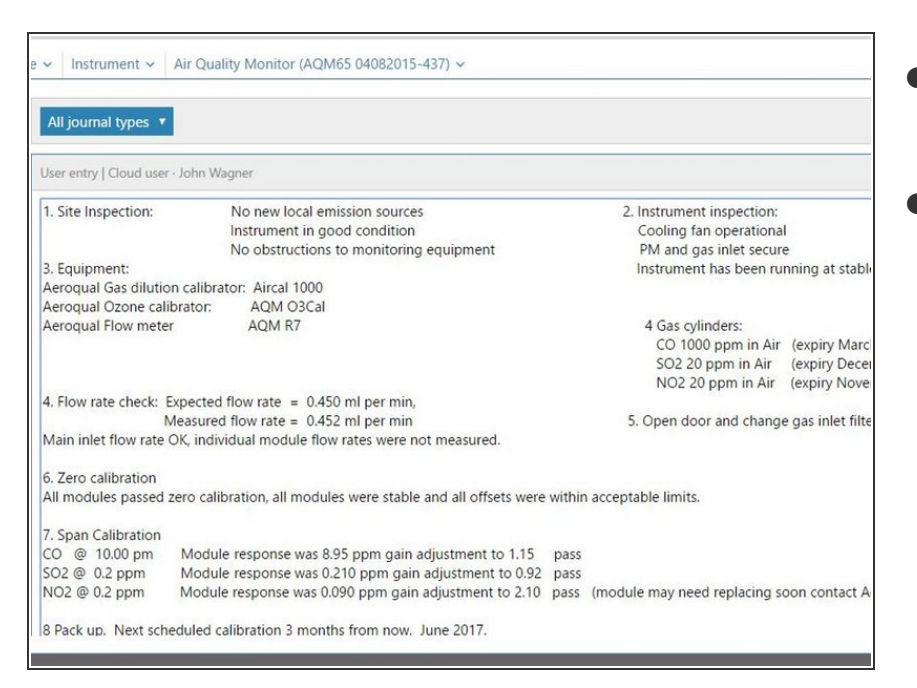

- Record the results of this service activity in the monitor's journal.
- Exit service mode.

# Step 8 — Video of steps

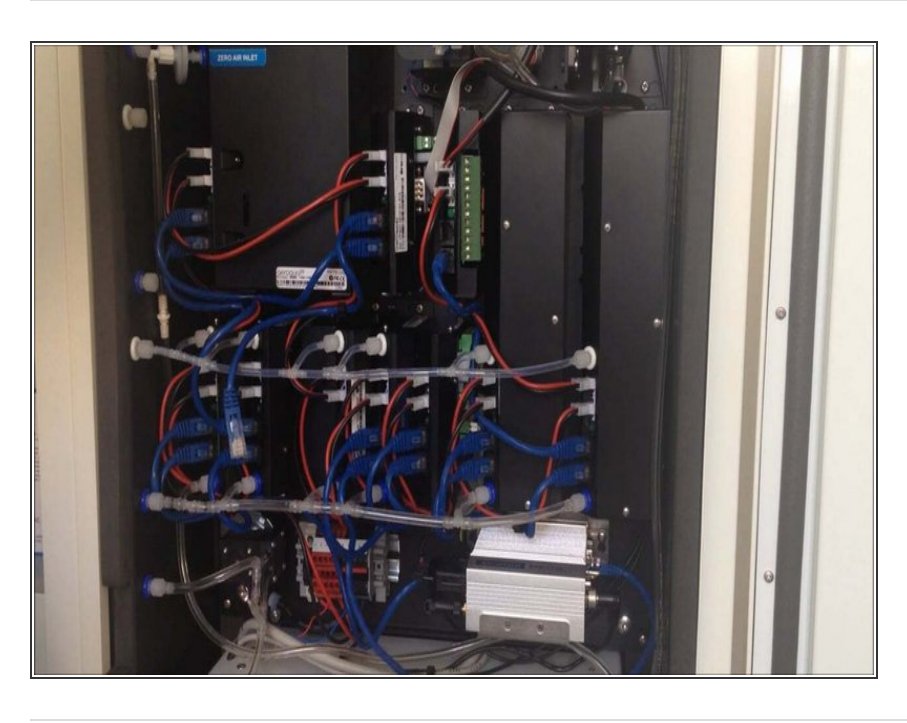

 To see the process of replacing a module in an AQM 65, watch this video.

For further support, contact <u>Technical Support</u>.